## **UIIA Notifications via Text Message**

1) To get to the screen where you can elect to receive specific UIIA notifications via text messaging, please log into your account and click on your company name in the upper right corner of your home page. A dropdown menu will appear where you will select "**Notification Settings**.

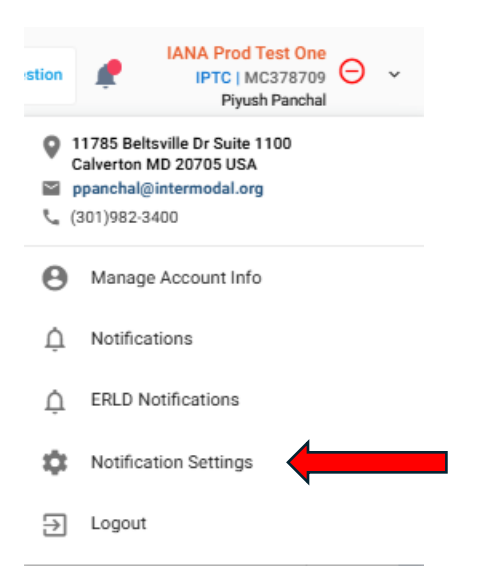

 Below is the screen where motor carrier master user will provide his/her cell phone number in the field provided in the screenshot below. The system will allow notifications via text message to the users domiciled in USA, Canada and Mexico only.

| > NOTIFICATION SETTINGS                                                                                                    |                                                                                                    |                                                                                                    |                                                                                                    |                                                                                                    |  |
|----------------------------------------------------------------------------------------------------|----------------------------------------------------------------------------------------------------|----------------------------------------------------------------------------------------------------|----------------------------------------------------------------------------------------------------|----------------------------------------------------------------------------------------------------|--|
| DVER Notification ERLD Notification                                                                                                    | Text Alert Notification                                                                                                    |                                                                                                    |                                                                                                    |                                                                                                    |  |
| UIIA Motor Carrier Participants can select to recc<br>allowing these items to be handled before impac<br>the Text message. An OTP verification code will<br>displayed, please select if you want to receive Op<br>*Note: These UIIA notifications will also continue | ve specific UIIA notifications via Text to e<br>ing your company's interchange status wi<br>sent to the cell number entered, which y<br>en Invoice Due and/or Insurance Expiring<br>to be sent to the primary and secondary e | nsure your company is aware when your inst<br>th UIIA EPs. To take advantage of this servic<br>rou will need to enter in the OTP field on the s<br>messages via Text and then click on SAVE.<br>email addresses on file for your UIIA account | irance is due to expire or payment of the<br>e, please enter the cell phone number wh<br>creen. Once OTP code is entered, click or | UIIA annual fee has not been received,<br>ere your company would like to receive<br>n Verify OTP. Once the "Verified" icon is |  |
|                                                                                                    | Country *<br>US/CAN (+1)                                                                                                    | Phone No Phone No Phone No is required.                                                                                                    | > Verify                                                                                                    |                                                                                                    |  |
|                                                                                                    |                                                                                                    |                                                                                                    |                                                                                                    |                                                                                                    |  |

3) After entering cell phone number, the user will hit "Verify" button to get an One Time Passcode (OTP) to confirm the cellphone number entered. The user will receive the OTP via text message on the cell phone number entered. The system will give 2:00 minutes to verify numbers and the OTP will typically be sent in a couple of seconds.

| DVER Notification ERLD Notification Text Aler                                                                                                    | t Notification                                                                                                    |
|----------------------------------------------------------------------------------------------------|----------------------------------------------------------------------------------------------------|
| UIIA Motor Carrier Participants can select to receive specific UIIA<br>allowing these items to be handled before impacting your compa<br>the Text message. An OTP verification code will be sent to the ce<br>displayed, please select if you want to receive Open Invoice Due /<br>*Note: These UIIA notifications will also continue to be sent to the | Anothications via Text to ensure your company is aware when your insurance is due to expire or payment of the UIA annual fee has not been received,<br>any's interchange status with UIA EPs. To take advantage of this service, please enter the cell phone number where your company would like to receive<br>and/or insurance Expiring messages via Text and then click on SAVE.<br>Iprimary and secondary email addresses on file for your UIA account.<br>Country * Phone No *<br>US/CAN (+1) Phone No *<br>(240) 472:5171<br>OTP Expired in 01:52<br>OTP is required |
|                                                                                                    | Close                                                                                                    |

4) If the user fails to enter the OTP in two minutes the OTP will expire, and user will have to enter the number again and hit "Verify" button. The system will show the message on the screen that the OTP expired.

| DVER Notification ERLD Notification Text                                                                                                    | Alert Notification                                                                                                    |
|----------------------------------------------------------------------------------------------------|----------------------------------------------------------------------------------------------------|
| UIIA Motor Carrier Participants can select to receive specific L<br>allowing these items to be handled before impacting your con<br>the Text message. An OTP verification code will be sent to the<br>displayed, please select if you want to receive Open Invoice Du<br><b>*Note</b> : These UIIA notifications will also continue to be sent to | IIIA notifications via Text to ensure your company is aware when your insurance is due to expire or payment of the UIIA annual fee has not been received,<br>pany's interchange status with UIIA EPs. To take advantage of this service, please enter the cell phone number where your company would like to receive<br>cell number entered, which you will need to enter in the OTP field on the screen. Once OTP code is entered, click on Verify OTP. Once the "Verified" icon is<br>us and/or insurance Expiring messages via Text and then click on SAVE.<br>the primary and secondary email addresses on file for your UIIA account.<br>Country *<br>US/CAN (+1) *<br>(240) 472-5171 |
|                                                                                                    | OTP * OTP is required OTP Expired > Resend OTP                                                                                                    |
|                                                                                                    | 😵 Close                                                                                                    |

5) If correct OTP is entered within 2 minutes, then the system will show "Verified" icon. Should user need to change the number later then he/she can click "Change our number?" link as shown in the screenshot below and follow the prompts.

Once "Verified" icon is shown, please select the type of SMS Text Messages you want to receive – either Invoice Due and/or Insurance Expiring. Then click on SAVE.

| OVER Notification | ERLD Notification | Text Alert Notification                         |                                        |
|-------------------|-------------------|-------------------------------------------------|----------------------------------------|
|                   |                   | +1(240) 472-5171 Verified 🤡 Change your Number? | Select Text Alerts you want to receive |
|                   |                   | Save Sclose                                     |                                        |